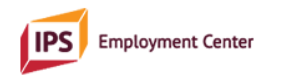

| Quarterly Data<br>Report<br>Item Number | Quarterly Data Report<br>Item                                                                                                    | What data must be manually entered                                    | Where data must be manually entered                                                                                                    | Where you will find automatically calculated data                                                                     |
|-----------------------------------------|----------------------------------------------------------------------------------------------------|-----------------------------------------------------------------------|----------------------------------------------------------------------------------------------------|----------------------------------------------------------------------------------------------------|
| 1                                       | Total number of<br>people on caseload of<br>IPS staff during this<br>quarter                                                                              | "Y" or "N"                                                            | Tab: <i>Master</i><br>Column: <i>Active During Q1?</i> ( <i>Q2, Q3, Q4</i> as appropriate)<br>Row: Corresponding to the<br>individual's first and last name               | Tab: <i>Quarterly Counts</i><br>Column: <i># Active Per Quarter</i><br>Row: Corresponding to the<br>reporting quarter |
| 2                                       | Number of people<br>(unduplicated) from<br>IPS caseload working<br>integrated<br>competitive<br>employment at<br>anytime during the<br>quarter            | "Y" or "N"                                                            | Tab: <i>Master</i><br>Column: <i>Employed Q1?</i> (Q2,<br>Q3, Q4 as appropriate)<br>Row: Corresponding to the<br>individual's first and last name                         | Tab: <i>Quarterly Counts</i><br>Column: <i>Number Employed</i><br>Row: Corresponding to the<br>reporting quarter      |
| 3                                       | Number of people on<br>IPS caseload enrolled<br>in education programs<br>during this quarter                                                              | "Y" or "N"                                                            | Tab: <i>Master</i><br>Column: <i>Education Q1? (Q2,<br/>Q3, Q4 as appropriate)</i><br>Row: Corresponding to the<br>individual's first and last name                       | Tab: <i>Quarterly Counts</i><br>Column: <i>Number in Education</i><br>Row: Corresponding to the<br>reporting quarter  |
| 4                                       | Number of people<br>working successfully<br>in integrated<br>competitive<br>employment who<br>transitioned off the<br>IPS caseload during<br>this quarter | Date a person was<br>closed out of the IPS<br>caseload,<br>AND<br>"W" | Tab: <i>Master</i><br>Column: <i>Closure Date</i> and<br><i>Closed: Working or</i><br><i>Unemployed?</i><br>Row: Corresponding to the<br>individual's first and last name | Tab: <i>Quarterly Counts</i><br>Column: <i>Closed/Working</i><br>Row: Corresponding to the<br>reporting quarter       |

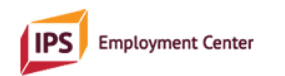

| 5  | Number of NOT          | Date a person was                                                                         | Tab: Master                          | Tab: Quarterly Counts           |
|----|------------------------|-------------------------------------------------------------------------------------------|--------------------------------------|---------------------------------|
|    | working successfully   | closed out of the IPS                                                                     | Column: Closure Date and             | Column: Closed/Not Working      |
|    | in integrated          | caseload,                                                                                 | Closed: Working or                   | Row: Corresponding to the       |
|    | competitive            | AND                                                                                       | Unemployed?                          | reporting quarter               |
|    | employment who         | "U"                                                                                       | Row: Corresponding to the            |                                 |
|    | transitioned off the   |                                                                                           | individual's first and last name     |                                 |
|    | IPS caseload during    |                                                                                           |                                      |                                 |
|    | this quarter           |                                                                                           |                                      |                                 |
| 6  | Number of people       | This item must be manua                                                                   | ally calculated by the IPS superviso | r, using their knowledge of the |
|    | who are employment     | staffing of their program                                                                 |                                      |                                 |
|    | specialists (excluding |                                                                                           |                                      |                                 |
|    | the supervisor) with   |                                                                                           |                                      |                                 |
|    | an IPS caseload        |                                                                                           |                                      |                                 |
| 7  | Total FTE employment   | This item must be manually calculated by the IPS supervisor, using their knowledge of the |                                      |                                 |
|    | specialists (excluding | staffing of their program.                                                                |                                      |                                 |
|    | the supervisor) with   |                                                                                           |                                      |                                 |
|    | an IPS caseload        |                                                                                           |                                      |                                 |
| 8  | Number of IPS clients  | "Supervisor"                                                                              | Tab: Master                          | Tab: Quarterly Counts           |
|    | on supervisor's        |                                                                                           | Column: Employment Specialist        | Column: # Supervisor Caseload   |
|    | caseload               |                                                                                           | Row: Corresponding to each           | Row: Corresponding to the       |
|    |                        |                                                                                           | individual's first and last name     | reporting quarter               |
|    |                        |                                                                                           | who is assigned to the               |                                 |
|    |                        |                                                                                           | supervisor                           |                                 |
| 9  | Number of new          | "Q1" "Q2" "Q3" "Q4"                                                                       | Tab: <i>Master</i>                   | Tab: Quarterly Counts           |
|    | enrollees admitted to  | as appropriate                                                                            | Column: IPS Program Start            | Column: New Enrollees           |
|    | the IPS program        |                                                                                           | Row: Corresponding to the            | Row: Corresponding to the       |
|    | during this reporting  |                                                                                           | individual's first and last name     | reporting quarter               |
|    | quarter                |                                                                                           |                                      |                                 |
| 10 | Number of new job      | First→                                                                                    | First→                               | Tab: Quarterly Counts           |
|    | starts for all IPS     | "Y" or "N" as                                                                             | Tab: <i>Master</i>                   | Column: New Employment          |
|    | participants during    | appropriate                                                                               | Column: Employed Q1? (Q2,            | Row: Corresponding to the       |
|    | the quarter            | Next <del>&gt;</del>                                                                      | Q3, Q4 as appropriate)               | reporting quarter               |

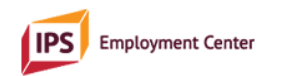

|    |                       | Individual's first and   | Row: Corresponding to the         |                           |
|----|-----------------------|--------------------------|-----------------------------------|---------------------------|
|    |                       | last name, employer's    | individual's first and last name  |                           |
|    |                       | name, job type or title, | Next $\rightarrow$                |                           |
|    |                       | employment start         | Tab: <i>Employment</i>            |                           |
|    |                       | date, first name of      | Columns: Participant Name,        |                           |
|    |                       | employment specialist,   | Employer, Job Type/Title, Start   |                           |
|    |                       | starting pay and hours   | Date, Employment Specialist,      |                           |
|    |                       | per week                 | Starting Pay, Hours per Week      |                           |
|    |                       | When employment          | Row: Corresponding to the         |                           |
|    |                       | $ends \rightarrow$       | individual's first and last name  |                           |
|    |                       | End date                 | When employment ends $ ightarrow$ |                           |
|    |                       |                          | Tab: Employment                   |                           |
|    |                       |                          | Column: End Date                  |                           |
|    |                       |                          | Row: Corresponding to the         |                           |
|    |                       |                          | individual's first and last name  |                           |
| 11 | Number of IPS clients | First→                   | First→                            | Tab: Quarterly Counts     |
|    | who enrolled in       | "Y" or "N" as            | Tab: <i>Master</i>                | Column: New Education     |
|    | education programs    | appropriate              | Column: Education/Training        | Row: Corresponding to the |
|    | this quarter          | Next→                    | Q1? (Q2, Q3, Q4 as                | reporting quarter         |
|    |                       | Individual's first and   | appropriate)                      |                           |
|    |                       | last name, name of the   | Row: Corresponding to the         |                           |
|    |                       | institution/training     | individual's first and last name  |                           |
|    |                       | program, education       | Next $\rightarrow$                |                           |
|    |                       | start date, first name   | Tab: Education                    |                           |
|    |                       | of employment            | Columns: Participant Name,        |                           |
|    |                       | specialist.              | Institution, Start Date,          |                           |
|    |                       | When education           | Employment Specialist, Row:       |                           |
|    |                       | $ends \rightarrow$       | Corresponding to the              |                           |
|    |                       | End date and type of     | individual's first and last name  |                           |
|    |                       | degree/certification     | When education ends $ ightarrow$  |                           |
|    |                       | earned                   | Tab: Education                    |                           |

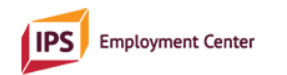

|             |                    |                           | Columns: End Date,               |                                   |
|-------------|--------------------|---------------------------|----------------------------------|-----------------------------------|
|             |                    |                           | Degree/Cert/Training Earned      |                                   |
|             |                    |                           | Row: Corresponding to the        |                                   |
|             |                    |                           | individual's first and last name |                                   |
| Demographic | Demographic data – | "F," "M," "T," "NB" or    | Tab: <i>Master</i>               | Tab: Demographic Data             |
| item        | Gender Identity    | "NA"                      | Column: Gender Identity          | Column: Gender Identity Totals    |
|             |                    |                           | Row: Corresponding to            | Row: Corresponding to each        |
|             |                    |                           | individual's first and last name | category                          |
| Demographic | Demographic data – | "G," "H," "B," "U" or     | Tab: <i>Master</i>               | Tab: Demographic Data             |
| item        | Sexual Orientation | "NA"                      | Column: Sexual Orientation       | Column: Sexual Orientation Totals |
|             |                    |                           | Row: Corresponding to the        | Row: Corresponding to each        |
|             |                    |                           | individual's first and last name | category                          |
| Demographic | Demographic data – | "W," "B," "AI," "A," "H," | Tab: <i>Master</i>               | Tab: Demographic Data             |
| item        | Race               | "MENA," "HI" or "O"       | Column: Race                     | Column: Race Totals               |
|             |                    |                           | Row: Corresponding to            | Row: Corresponding to each        |
|             |                    |                           | individual's first and last name | category                          |

| man                                                      | nually entered                            | Where data must be manually<br>entered                                                                                                    | How to find automatically calculated data                                                                                                    |
|----------------------------------------------------------|-------------------------------------------|----------------------------------------------------------------------------------------------------|----------------------------------------------------------------------------------------------------|
| Number of people on<br>each IPS specialist'sFirst<br>"Y" | st→<br>' or "N"                           | First→<br>Tab: <i>Master</i>                                                                                                    | Place your cursor in the <i>Employment Specialist</i> column                                                                                                    |
| caseload Next<br>emp                                     | xt → First name of<br>ployment specialist | Column: Active Q1? (Q2, Q3, Q4 as<br>appropriate)<br>Row: Corresponding to the individual's<br>first and last name<br>Next→<br>Tab: Master<br>Column: Employment Specialist<br>Row: Corresponding to the individual's<br>first and last name | Click "Sort & Filter" in the tool ribbon, then<br>click "Filter"<br>Click the down arrow to generate a drop-down<br>menu<br>Choose the name of the specialist whose<br>caseload you need to count<br>Click "Ok"<br>Find the count at the bottom left of the page<br>*Return to full list of all individuals and all<br>specialists by clicking "Clear" on "Sort & Filter" |

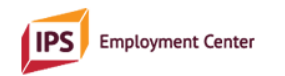

| Number of people<br>enrolled in school                                                              | "Y" or "N"                                                                                                | Tab: <i>Master</i><br>Column: <i>Education Q1? (Q2, Q3, Q4 as appropriate)</i><br>Row: Corresponding to the individual's                                                                                                    | Tab: <i>Quarterly Counts</i><br>Column: <i>Number in Education</i><br>Row: Corresponding to the reporting quarter                                                                                                    |
|----------------------------------------------------------------------------------------------------|----------------------------------------------------------------------------------------------------|----------------------------------------------------------------------------------------------------|----------------------------------------------------------------------------------------------------|
| Number of mental<br>health teams each IPS<br>specialist is<br>connected to (via<br>referral source) | First →<br>Name of referral source<br>Next →<br>First name of<br>employment specialist                    | First→<br>Tab: Master<br>Column: Referral Source<br>Row: Corresponding to the individual's<br>first and last name<br>Next→<br>Tab: Master<br>Column: Employment Specialist<br>Row: Corresponding to the individual's<br>first and last name | Place your cursor in the <i>Employment Specialist</i><br>column<br>Click "Sort & Filter" button in the tool ribbon,<br>then click "Custom Sort"<br>Click "Add Level" in the window that opens<br>In the "Sort by" row, choose "Employment<br>Specialist"<br>In the "Then by" row, choose "Referral Source"<br>Click "OK" and the table will sort itself<br>Visually review which and how many referral<br>sources are associated with each IPS specialist<br>and the supervisor<br>*Return your table to the way it was prior to<br>performing this function by using the keyboard<br>shortcut, Control + Z |
| Rapid job search                                                                                    | First→<br>Month/Day/Year of first<br>meeting individual had<br>with the employment<br>specialist<br>Next→ | First→<br>Tab: Master<br>Column: First Meeting w/ES Date<br>Row: Corresponding to the individual's<br>first and last name<br>Next→<br>Tab: Master                                                                                           | Find the number of days auto-calculated here:<br>Tab: Master<br>Column: # Days Between First ES and First FTF<br>Row: Corresponding to the individual's first and<br>last name                                                                                                    |

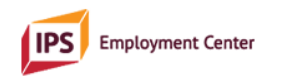

| Diversity of job types | Month/Day/Year of first<br>face-to-face contact with<br>an employer | Column: First FTF w/Employer Date<br>Row: Corresponding to the individual's<br>first and last name | A visual review of data in the Joh Type/Title         |
|------------------------|---------------------------------------------------------------------|----------------------------------------------------------------------------------------------------|-------------------------------------------------------|
| Diversity of job types | Job type of title                                                   | Column: Job Type/Title                                                                             | column for all participants will provide the          |
|                        |                                                                     | Row: Corresponding to the individual's                                                             | necessary information to determine diversity of       |
|                        |                                                                     | first and last name                                                                                | job types.                                            |
| Diversity of           | Name of employer                                                    | Tab: Employment                                                                                    | A visual review of data in the <i>Employer</i> column |
| employers              |                                                                     | Column: Employer                                                                                   | for all participants will provide the necessary       |
|                        |                                                                     | Row: Corresponding to the individual's                                                             | information to determine diversity of                 |
|                        |                                                                     | first and last name                                                                                | employers.                                            |
| Number and dates of    | Date a person was closed                                            | Tab: <i>Master</i>                                                                                 | Place your cursor in the <i>Closure Date</i> column   |
| closed cases           | out of the IPS caseload,                                            | Columns: Closure Date and Closed:                                                                  | and click "Sort & Filter" in the tool bar at the      |
|                        | AND                                                                 | Working or Unemployed?                                                                             | top of the screen                                     |
|                        | "W" or "U"                                                          | Row: Corresponding to the individual's                                                             | Choose "Custom Sort" from the drop-down               |
|                        |                                                                     | first and last name                                                                                | menu                                                  |
|                        |                                                                     |                                                                                                    | Click "Add Level" in the window that opens. In        |
|                        |                                                                     |                                                                                                    | the "Sort by" row, choose "Closure Date." In the      |
|                        |                                                                     |                                                                                                    | "Then by" row, choose "Closed: Working or             |
|                        |                                                                     |                                                                                                    | Unemployed." Click "OK," and the table will sort      |
|                        |                                                                     |                                                                                                    | itself                                                |
|                        |                                                                     |                                                                                                    | Visually review who, when, how many and the           |
|                        |                                                                     |                                                                                                    | employment status of people who have been             |
|                        |                                                                     |                                                                                                    | closed                                                |
|                        |                                                                     |                                                                                                    | *Return the table to its previous organization        |
|                        |                                                                     |                                                                                                    | by using use the keyboard shortcut Control + Z        |